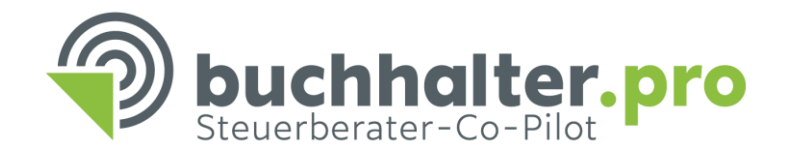

# Verarbeitung der Daten in DATEV Kanzlei Rechnungswesen

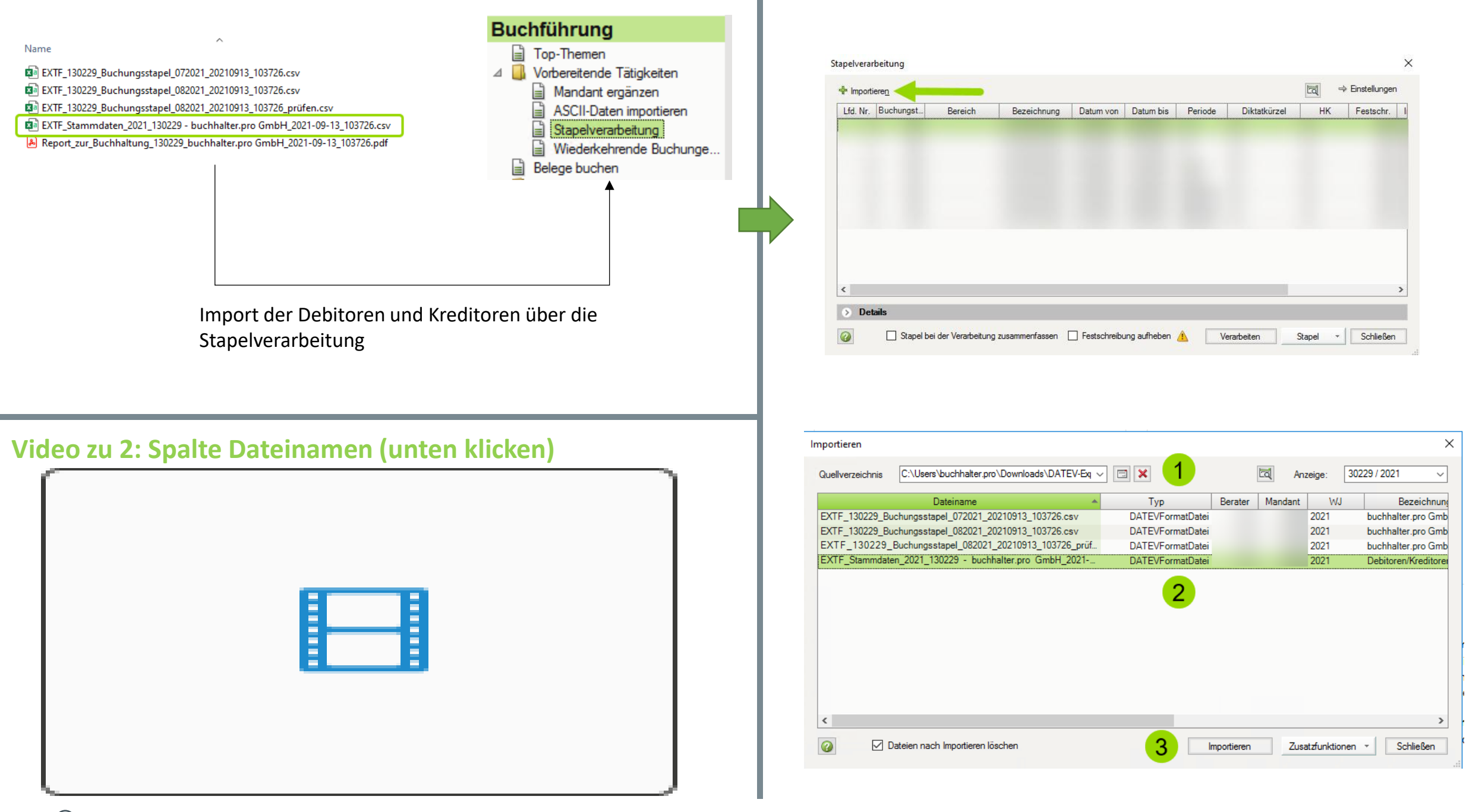

# Übersicht: "Zwei-Stapel-Logik"

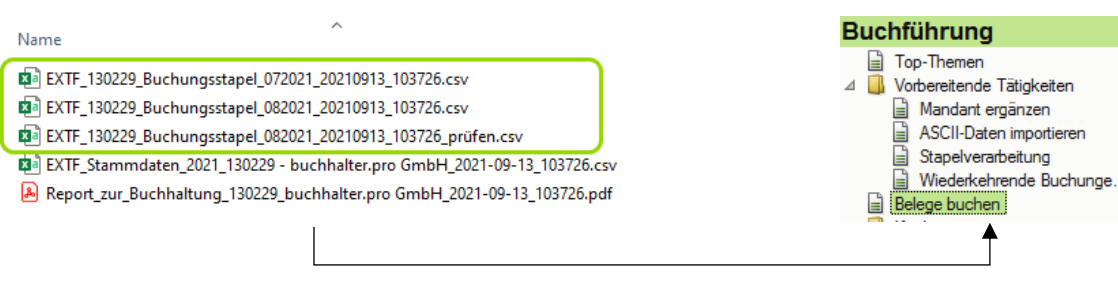

#### Import nach der "Zwei-Stapel-Logik"

- 1. Stapel: automatisiertes Verbuchen
  - -> ohne Bezeichnung "..prüfen"
- Stapel: Buchungssatzvorschläge die geprüft werden müssen -> mit Bezeichnung "...prüfen.csv".

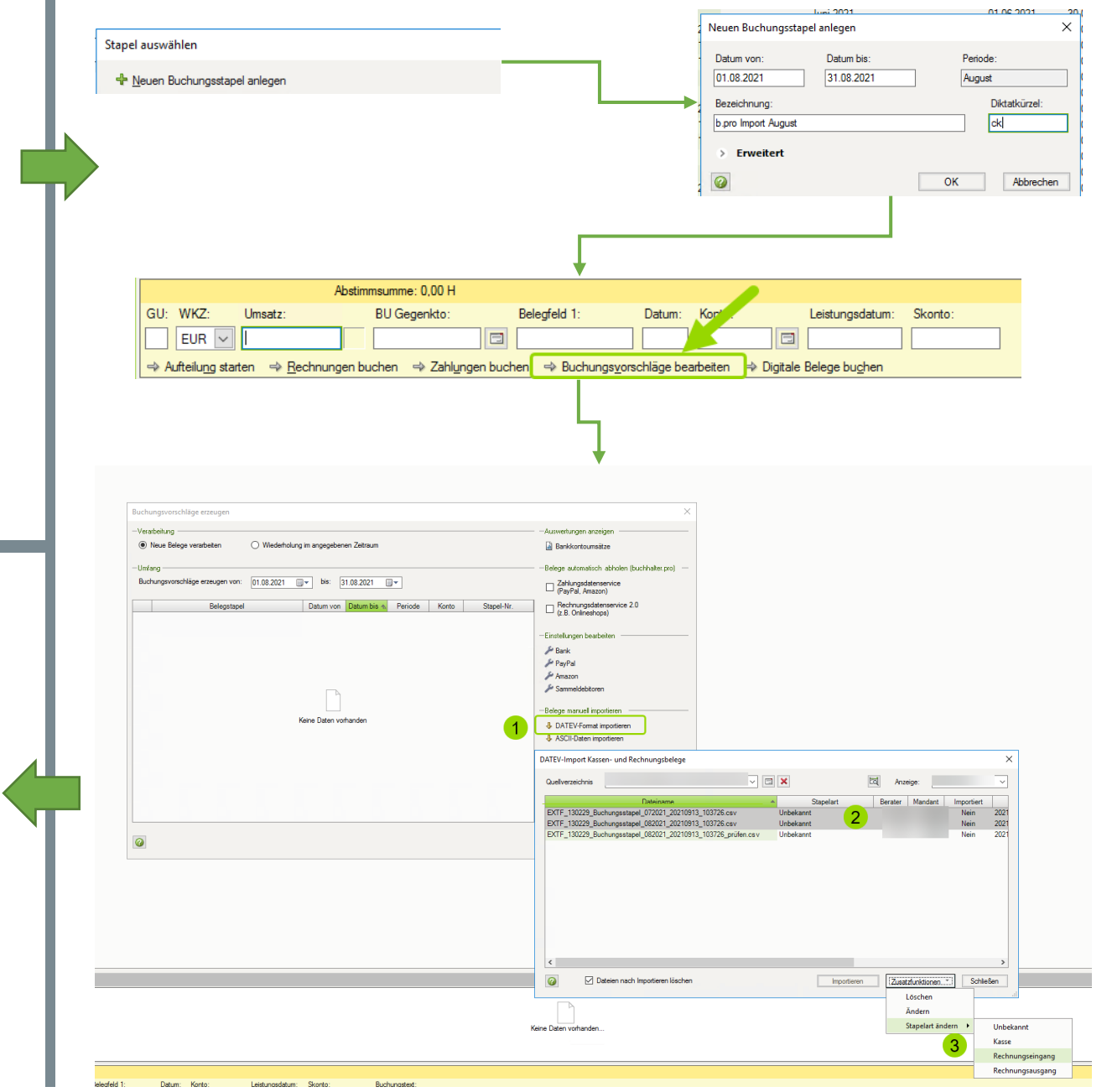

**1-Stapel: Ohne Prüfung** 

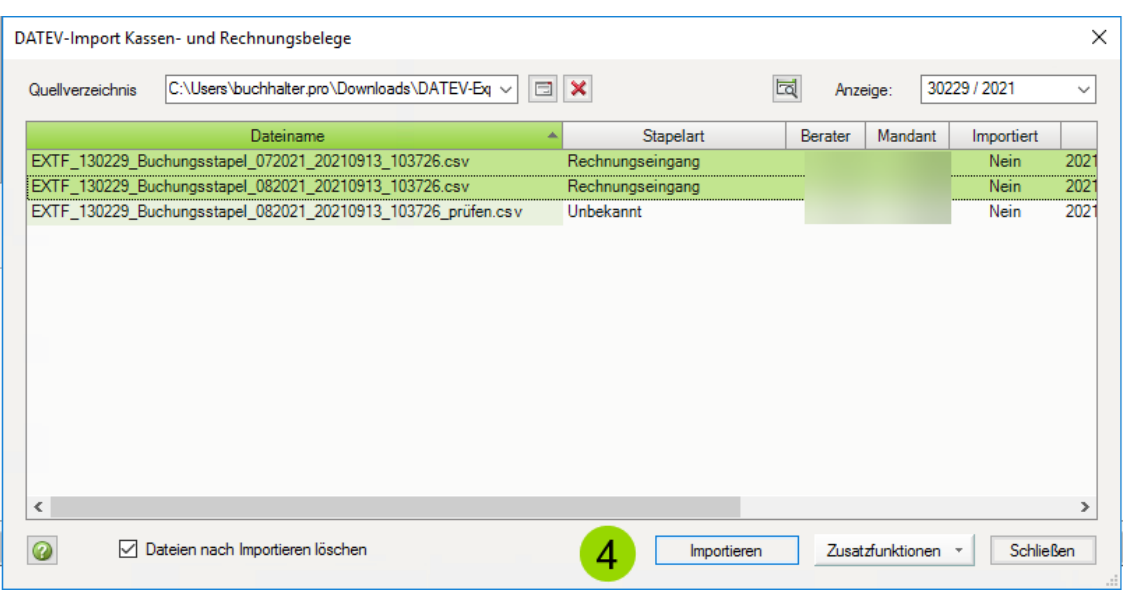

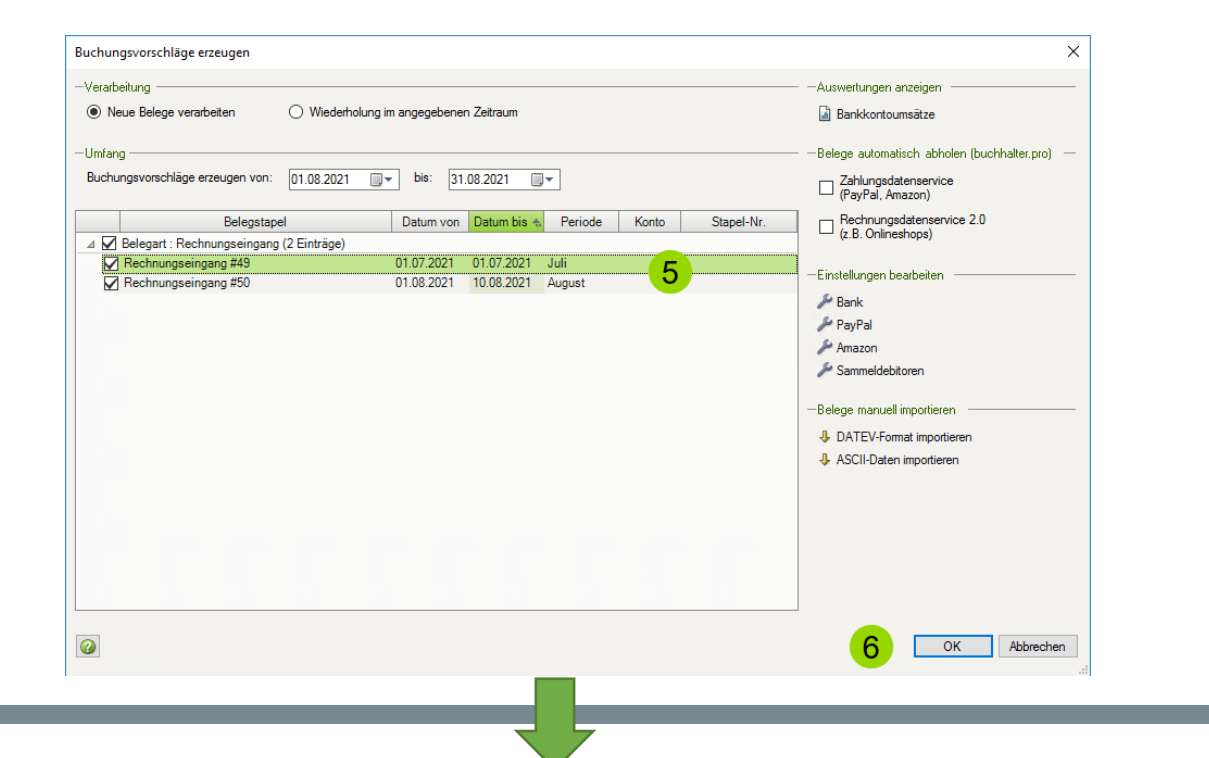

## 1-Stapel: Fertig!

| Тор | Them | en >   | Bele   | ge buchen - 08-20   | 21/0 | 0007 × |          |      |             |                       |             |                |               |
|-----|------|--------|--------|---------------------|------|--------|----------|------|-------------|-----------------------|-------------|----------------|---------------|
| Sta | pel: | 08-202 | 1/0007 | b.pro Import August |      |        | -        | \$   | Periode:    | 01.08.2021 - 31.08.20 | )21 Bereich | szuordnung: /  | Alle Bereiche |
| 1   | BL   | Nr. 🐟  | WKZ    | Umsatz              | S (  | GU BU  | Gegenkon | ito  | Belegfeld 1 | Belegfeld 2           | Datum       | Leistungsdatum | N Konto       |
|     |      |        |        | 0,00                |      |        |          |      |             |                       |             |                |               |
| ?   | P    | 1      |        | 1.428,00            |      | 9      | 6        | 495  | 2022048     |                       | 01.07.2021  |                | 70032         |
| ?   |      | 2      |        | 1.428,00            | н    | 9      | 6        | 6495 | 2022049     |                       | 01.07.2021  |                | 70032         |
|     |      |        |        | 0,00                |      |        |          |      |             |                       |             |                |               |
|     |      |        |        | 0,00                |      |        |          |      |             |                       |             |                |               |
| ?   |      | 3      |        | 9.410,52            | н    |        | 5        | 5906 | RE3427      |                       | 01.08.2021  |                | 79002         |
| ?   |      | 4      |        | 396,01              | н    | 9      |          |      | 2021/2046   |                       | 03.08.2021  |                | 71100         |
| ?   |      | 5      |        | 2.380,00            | н    | 9      |          |      | 2021/2046   |                       | 03.08.2021  |                | 71100         |
| ?   |      | 6      |        | 9,52                | н    | 9      |          |      | 2021/2046   |                       | 03.08.2021  |                | 71100         |
| ?   |      | 7      |        | 349,49              | н    | 9      |          |      | 2021/2046   |                       | 03.08.2021  |                | 71100         |
| ?   |      | 8      |        | 16,66               | н    | 9      |          |      | 2021/2046   |                       | 03.08.2021  |                | 71100         |
| ?   |      | 9      |        | 261,80              | н    | 9      |          |      | 2021/2121   |                       | 06.08.2021  |                | 71100         |
| ?   |      | 10     |        | 26,61               | н    | 9      | 6        | 805  | 7002061487  |                       | 10.08.2021  |                | 70004         |
|     |      |        |        | 12.850,61           | н    |        |          |      |             |                       |             |                |               |

### 2-Stapel: Prüfung notwendig (wie vorher beschrieben)

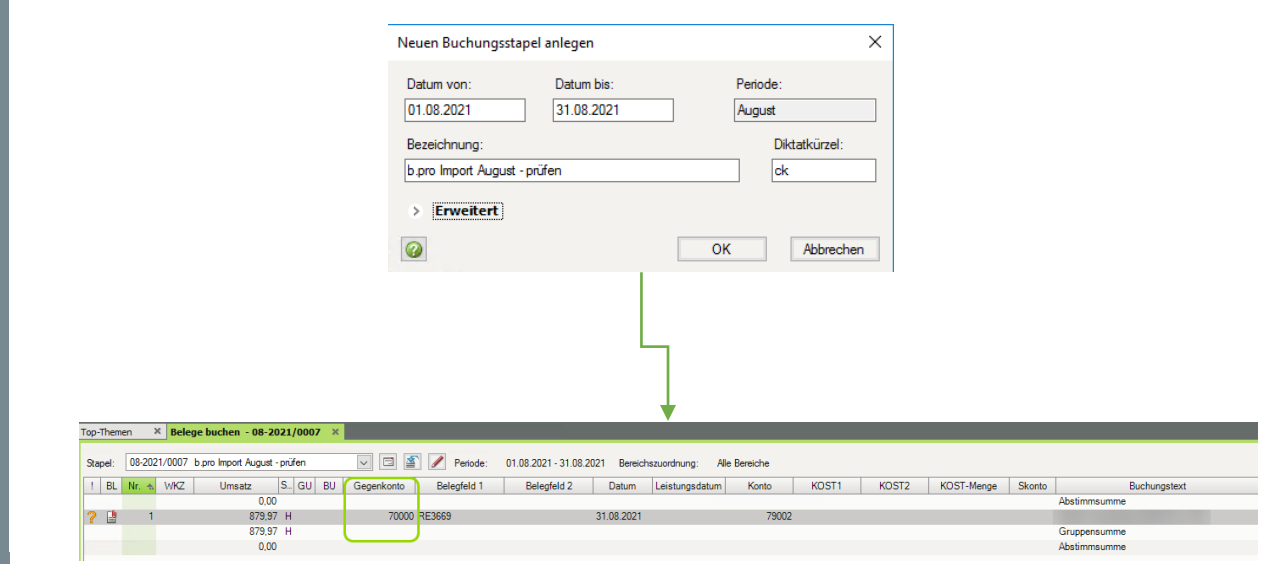

#### Hinweis:

Wenn in diesem Stapel das Gegenkonto identisch mit dem Konto ist, dann muss die DATEV Einstellung angepasst werden (siehe oben "DATEV Einstellungen prüfen".)

# Sonstige Dokumente prüfen

#### Sonstige Dokumente

Folgende Dokumente sind in der Buchhaltung vorhanden:

| Dokumententyp             | Anzahl |
|---------------------------|--------|
| RE ohne Buchungsvorschlag | 3      |
| Kreditkartenabrechnung    | 1      |
| Lohnbuchhaltungsbeleg     | 2      |
| Beitragsbescheid IHK/BG   | 1      |
| Duplikat Eingangsrechnung | 2      |

- In Kanzlei-ReWe "Digitale Belege buchen" öffnen
- Belege aus dem "Posteingang" auswählen
- Belegtyp "Sonstige" prüfen und Dokumente ablegen
- Fertig!

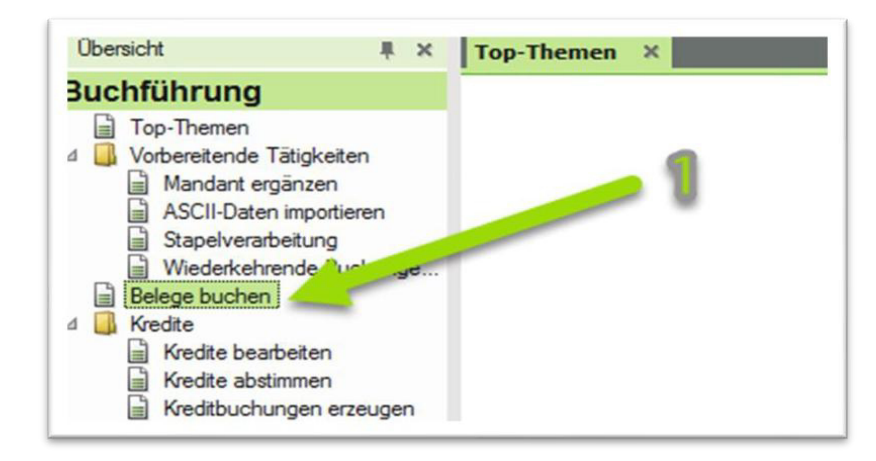

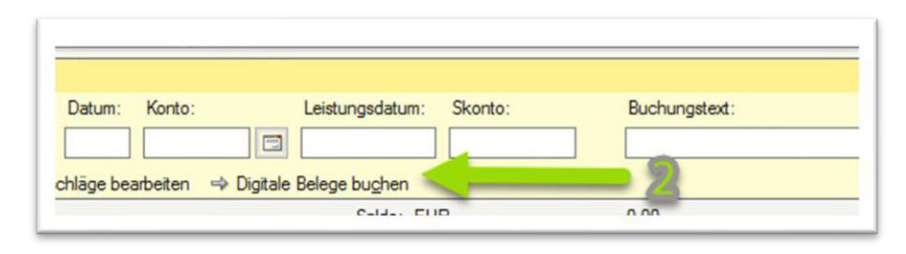

| Belege aus:                   | Posteingang                                                   |   |  |  |  |  |
|-------------------------------|---------------------------------------------------------------|---|--|--|--|--|
| Belegtyp:                     | alle                                                          |   |  |  |  |  |
| Belegstatus:                  |                                                               |   |  |  |  |  |
| Suchtext:                     | [Notiz, Geschäftspartner, Dateiname]                          |   |  |  |  |  |
| Zeitraum:                     | ohne Einschränkung                                            | ~ |  |  |  |  |
| Eingangsdatum von:            | bis:                                                          |   |  |  |  |  |
| Belegdatum von:               | bis:                                                          |   |  |  |  |  |
| -Behandlung der Belege nach d | em Buchen<br>leiportal/Ausgangsrechnung (Auslandswähr/2021/02 |   |  |  |  |  |

| Release aus:                 | Posteingang                         |           |  |  |  |
|------------------------------|-------------------------------------|-----------|--|--|--|
| belege aus.                  | - Uselingang                        |           |  |  |  |
| Belegtyp:                    | Sortige                             | `         |  |  |  |
| Belegstatus:                 | a <mark>-</mark>                    |           |  |  |  |
| Suchtext:                    | [Notiz Geschäftspartner, Dateiname] |           |  |  |  |
| Zeitraum:                    | ohn Einschränkung                   | `         |  |  |  |
| Eingangsdatum von:           | bis:                                | <b>T</b>  |  |  |  |
| Belegdatum von:              | bis:                                | -         |  |  |  |
| Behandlung der Belege nach o | dem Bucaren                         |           |  |  |  |
| Belege verschieben Poste     | eingang                             | E         |  |  |  |
|                              | · · ·                               | L:        |  |  |  |
|                              | OK                                  | Abbrechen |  |  |  |
| 0                            |                                     |           |  |  |  |
| 0                            | -                                   |           |  |  |  |
| Ablage:                      | struktur                            |           |  |  |  |
| Ablages                      | struktur                            | :         |  |  |  |

| Release aus:               | Posteingang                                       |   |
|----------------------------|---------------------------------------------------|---|
| belege aus.                | r ostelligang                                     |   |
| Belegtyp:                  | Sonstige                                          | ~ |
| Belegstatus:               | alle<br>ohne Belegtyp                             |   |
| Suchtext:                  | Rechnungseingang<br>Rechnungsausgang              |   |
| Zeitraum:                  | Kasse                                             |   |
| Eingangsdatum von:         | DATEV Lohn-Unterlagen<br>Jahresabschluss          |   |
| Belegdatum von:            | bis:                                              |   |
| Behandlung der Belege nach | dem Buchen                                        |   |
| Release verschieben Kan    | zleinotal/Ausgangerechnung (Auslandswähr/2021/02  |   |
| Delege verschiebent Ran.   | zielpoitai/Ausgangsrechnung (Ausianuswani/2021/02 | - |

| Posteinga | elegstapel buchen<br>* 🔛 🟦 😵 🖷<br>ang - Sonstige                                                                                                    | - aktiv | <i>*</i> <u>-</u>     | 6                                                                                                    |            |    |
|-----------|----------------------------------------------------------------------------------------------------|---------|-----------------------|----------------------------------------------------------------------------------------------------|------------|----|
| Beleg     | typ 🔺 — Notiz 🚓<br>Thumbnail                                                                                                    | G_G_    | Eingangsdatum         | Beleginformation                                                                                               | Belegtyp + | No |
|           | Contraction of the second second seco |         | B<br>A<br>B<br>R<br>R | elegtyp: Sonstige<br>blageort: Posteingang<br>elegdatum: 10.08.2021<br>echnungsbetrag:<br>echnungsnr.: 0137047 |            |    |
|           |                                                                                                    |         | 6                     | eschartspartner :                                                                                              |            |    |

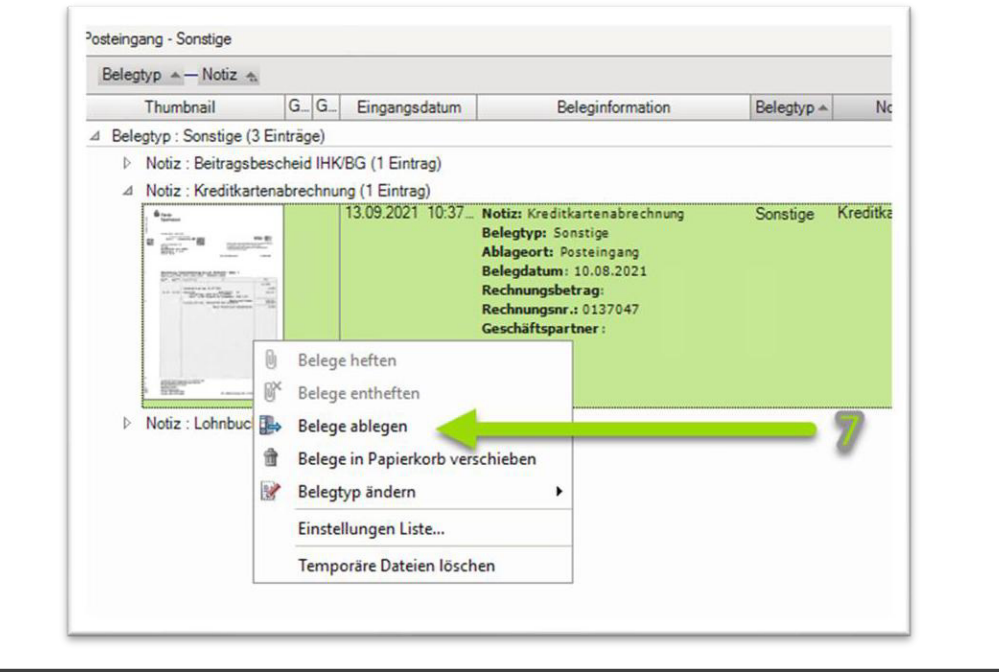

| Belegübersicht                                                                                                    |         |               |                                                                                                    |            | Ψ×. |
|----------------------------------------------------------------------------------------------------|---------|---------------|----------------------------------------------------------------------------------------------------|------------|-----|
| <ul> <li>Belegstapel buchen</li> <li>IV III III III IIII</li> <li>IV IIII IIII IIIIIIIIIIIIIIIIIIIIIIIII</li></ul>                                                                                                    | - aktiv | <u>ء</u>      |                                                                                                    |            |     |
| Belegtyp 🔺 – Notiz 🐁                                                                                                    |         |               |                                                                                                    |            |     |
| Thumbnail                                                                                                    | G G     | Eingangsdatum | Beleginformation                                                                                                    | Belegtyp 🔺 | Not |
| And a second second sec |         |               | Belegtyp: Sonstige<br>Ablageort: Posteingang<br>Belegdatum: 01.09.2021<br>Rechnungsbetrag:<br>Rechnungsnr.:<br>Geschäftspartner: |            |     |
| Here and Andrews                                                                                                    |         |               |                                                                                                    |            |     |

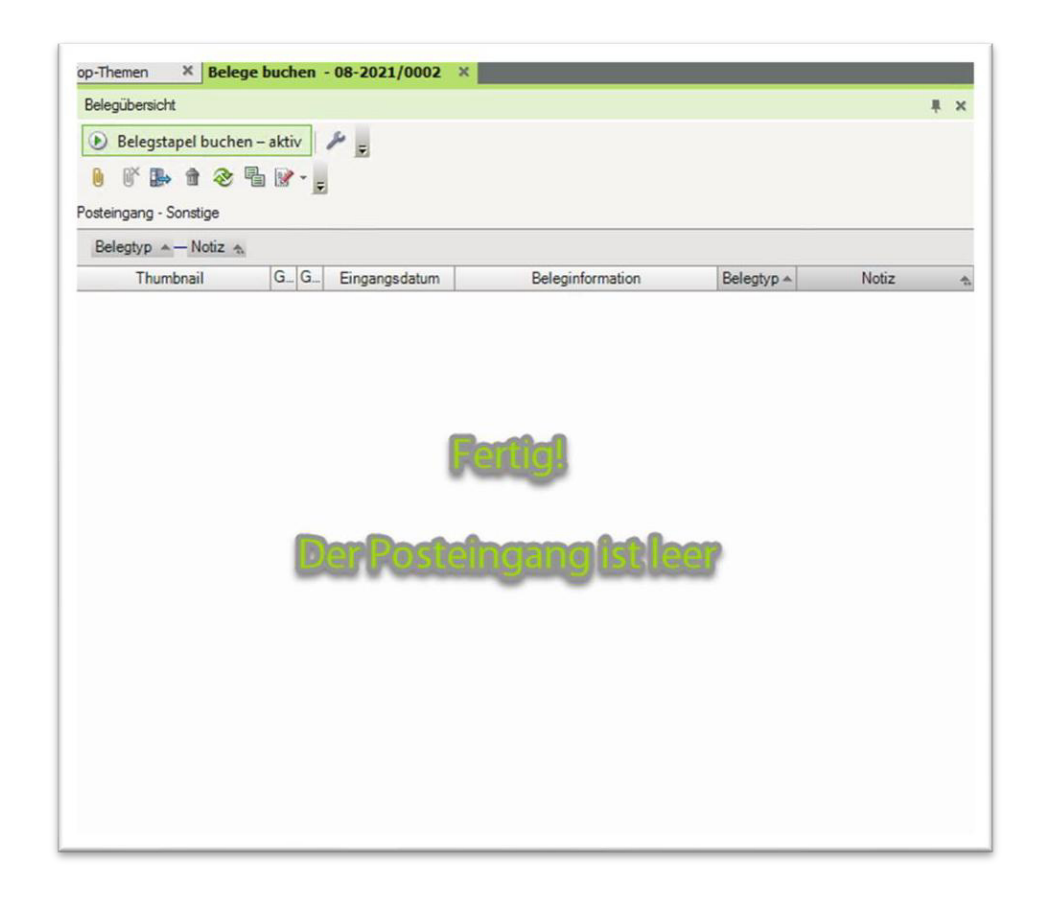